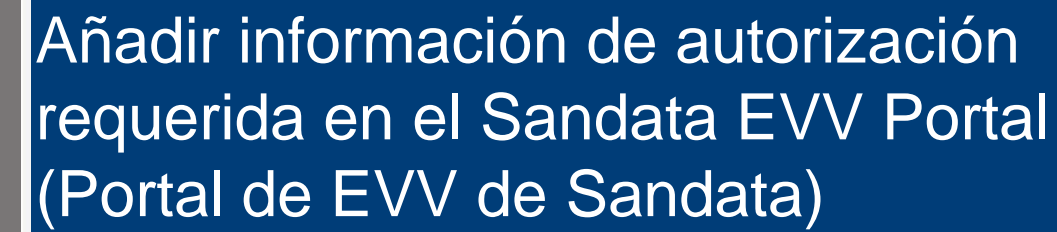

(Adding Required Authorization Information in the Sandata EVV Portal)

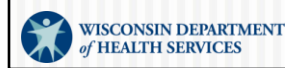

P-03550S (01/2025)

## Orden del día

- ¿Por qué añadir la información de autorización requerida en el Sandata EVV Portal (Portal de EVV de Sandata)?
- Cómo crear un cliente en el Sandata EVV Portal (Portal de EVV de Sandata)
  - Buscar un cliente existente
  - Completar la pestaña Personal
  - Completar la pestaña Programa
- Recursos

Nota: Este proceso no creará una autorización previa real aprobada por Medicaid. Esto solo proporciona la información requerida a Sandata.

### ¿Por qué añadir la información de autorización requerida en el Sandata EVV Portal (Portal de EVV de Sandata)?

El proveedor puede crear la información sobre la autorización requerida en el Sandata EVV Portal (Portal de EVV de Sandata) para:

- Clientes de pago por servicio que reciben menos de 50 horas de servicio en el año calendario.
- Códigos de servicios de atención médica a domicilio que deben iniciarse antes de que se haya emitido una autorización.
- Códigos de servicios de atención médica a domicilio que no requerirán autorización porque se realizarán menos de 30 visitas en un año calendario.
- El personal de enfermería privada que no es el prior authorization liaison (enlace de autorización previa, PAL).

Por lo general, los clientes ingresan automáticamente en el Sandata Portal (Portal de Sandata) en función de una autorización previa aprobada por Medicaid. La política permite servicios específicos sin autorización. En estas situaciones, el proveedor puede crear la información de autorización requerida en el Sandata EVV Portal (Portal de EVV de Sandata).

- Clientes de pago por servicio que reciben menos de 50 horas de servicio en el año calendario.
- Códigos de servicios de atención médica a domicilio que deben iniciarse antes de que se haya emitido una autorización.
- Códigos de servicios de atención médica a domicilio que no requerirán autorización porque se realizarán menos de 30 visitas en un año calendario.
- El personal de enfermería privada que no es el prior authorization liaison (enlace de autorización previa, PAL).

Sin una autorización, el sistema Sandata no puede registrar las visitas en la EVV sin errores. Por lo tanto, para estos códigos de servicios, el DHS permite que los proveedores ingresen la información de autorización obligatoria en el sistema Sandata, cuando sea necesario.

### ¿Por qué añadir la información de autorización requerida en el Sandata EVV Portal (Portal de EVV de Sandata)?

Excepciones: código de servicio 99509 (visita de supervisión de enfermería). El DHS generará una autorización de manera automática para que este servicio coincida con cualquier cliente que reciba T1019 (servicio de cuidados de salud personal).

Nota: Este proceso no creará una autorización previa real aprobada por Medicaid. Esto solo proporciona la información requerida a Sandata.

La excepción es el código de servicio 99509 (visita de supervisión de enfermería). *La política permite* este código de servicio *sin autorización*, pero el DHS generará una autorización de manera automática para este servicio.

Los proveedores no necesitarán crear información de autorización en el Sandata EVV Portal (Portal de EVV de Sandata) para el servicio con el código 99509.

Analicemos la nota que se encuentra en la parte inferior de la pantalla: "Este proceso no creará una autorización previa real aprobada por Medicaid. Esto solo proporciona la información requerida a Sandata".

Queremos aclarar que los pasos que veremos no \*reemplazan\* una autorización de Medicaid. A pesar de que veremos capturas de pantalla que sugieren la creación de una autorización, recuerde que esto solo brinda información a Sandata, no crea una autorización real de Medicaid.

### Prior Authorization Liaisons (Enlaces de autorización previa, PAL) e información sobre la autorización de la EVV

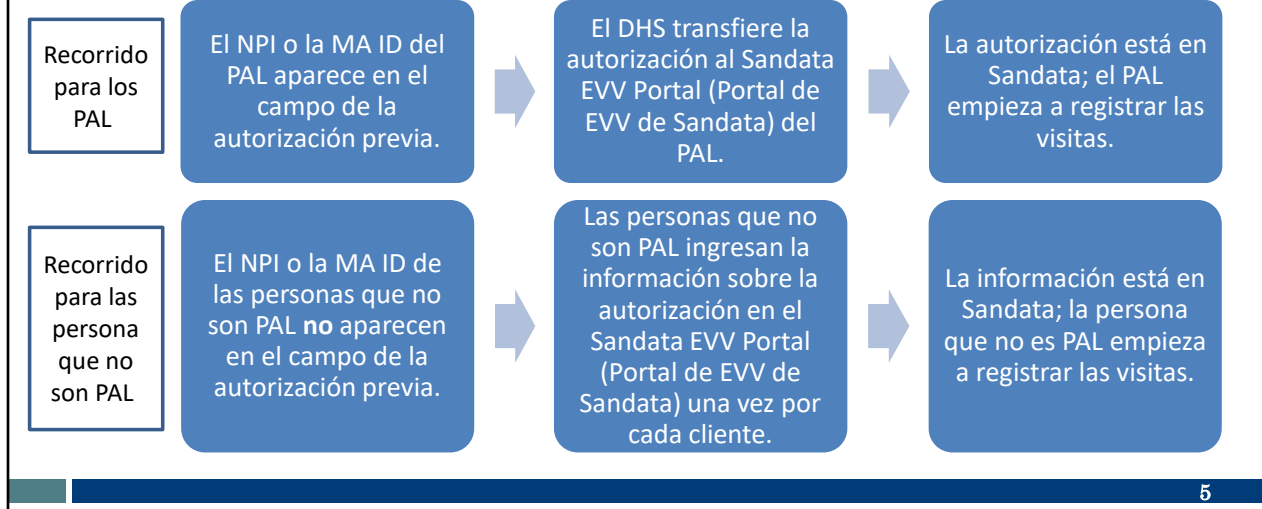

Asimismo, hablaremos de los Prior Authorization Liaisons (Enlaces de autorización previa) de las enfermeras privadas que asisten a los PAL y de las autorizaciones.

Aunque los códigos de servicio utilizados en esta situación (99504, S9123 y S9124) siempre requieren una autorización previa con ForwardHealth, la autorización solo se introduce en el Sandata EVV Portal (Portal de EVV de Sandata) para el PAL. Esto se debe a que el número de MA ID o NPI del PAL aparece en la sección de información del proveedor de la autorización, que se transmite a Sandata. Vemos esta serie de pasos en la línea superior de esta diapositiva.

Las otras enfermeras privadas que asistan al PAL tendrán que introducir la información de autorización en su propio Sandata EVV Portal (Portal de EVV de Sandata), así el cliente estará en su Sandata EVV Portal (Portal de EVV de Sandata) y los datos de la visita EVV podrán ser recopilados por esa enfermera. Vemos esta serie de pasos en la línea inferior de esta diapositiva. Cómo crear un cliente en el Sandata EVV Portal (Portal de EVV de Sandata)

Comencemos. Primero, para las situaciones que abarcamos, veamos cómo crear un cliente en el Sandata EVV Portal (Portal de EVV de Sandata). Esto establece la referencia para agregar autorizaciones.

#### Buscar un archivo de cliente existente Sandala Inicie sesión en el Sandata EVV Portal **Q** Navigate Modules (Portal de EVV de Sandata). Dashboard Desde el panel de navegación, haga clic en Clients **Clients (Clientes)**. Haga clic en Client Management (Gestión de clientes). 📧 Employees Se mostrará la pantalla de búsqueda de Clientes. 📽 Visit Maintenance M Reports & Security 🖽 Online Manual

Primero, siempre busque al cliente para asegurarse de que no creará un archivo duplicado. Por ejemplo, si el cliente fue atendido por su agencia proveedora en el pasado, todavía se encontrará en la lista de clientes y es posible que solo necesite actualizarse.

Primero, inicie sesión en el Sandata EVV Portal (Portal de EVV de Sandata). Desde el panel de navegación, haga clic en Clients (Clientes).

Luego, haga clic en Client Management (Gestión de clientes) para acceder al registro de los clientes.

Se mostrará la pantalla de búsqueda de Clientes (en la siguiente diapositiva).

| Buscar un archivo de client                                                                                                    | te existente                                                      |
|----------------------------------------------------------------------------------------------------|-------------------------------------------------------------------|
| Clients                                                                                                    | Account: 91031 [US/Centralymenumerum enternamongleansom @ LOG OUT |
| CREATE CLIENT                                                                                                    | Q Type here for a quick search <b>Filters</b>                     |
| <ul> <li>CLIENT · STATUS · PROGRAM · SUPERVISOR · MEDICAID · CLIENT PAYERID</li> <li>Haga clic en Filters (Filtros).</li> <li>Introduzca los criterios de búsqueda.</li> </ul> | AS OF     SOC     SOC     SERVICES     C                          |
| Haga die on Annhy Eiltore                                                                                                    | Status Active                                                     |
|                                                                                                    | Client ID Enter Client ID                                         |
| (Aplicar filtros).                                                                                                    | Client Payer ID Enter Client Payer ID                             |
|                                                                                                    | Program Select Program                                            |
|                                                                                                    | Language Select Language -                                        |
|                                                                                                    | Primary Payer Select Primary Payer                                |
|                                                                                                    | CLEAR                                                             |
|                                                                                                    | 8                                                                 |

En la parte superior derecha de la pantalla, haga clic en Filters (Filtros). Luego, introduzca los criterios de búsqueda. Puede dejar los campos en blanco para obtener la lista completa de cada uno de los clientes, si así lo prefiere. Haga clic en Apply Filters (Aplicar filtros) para encontrar los registros que coincidan.

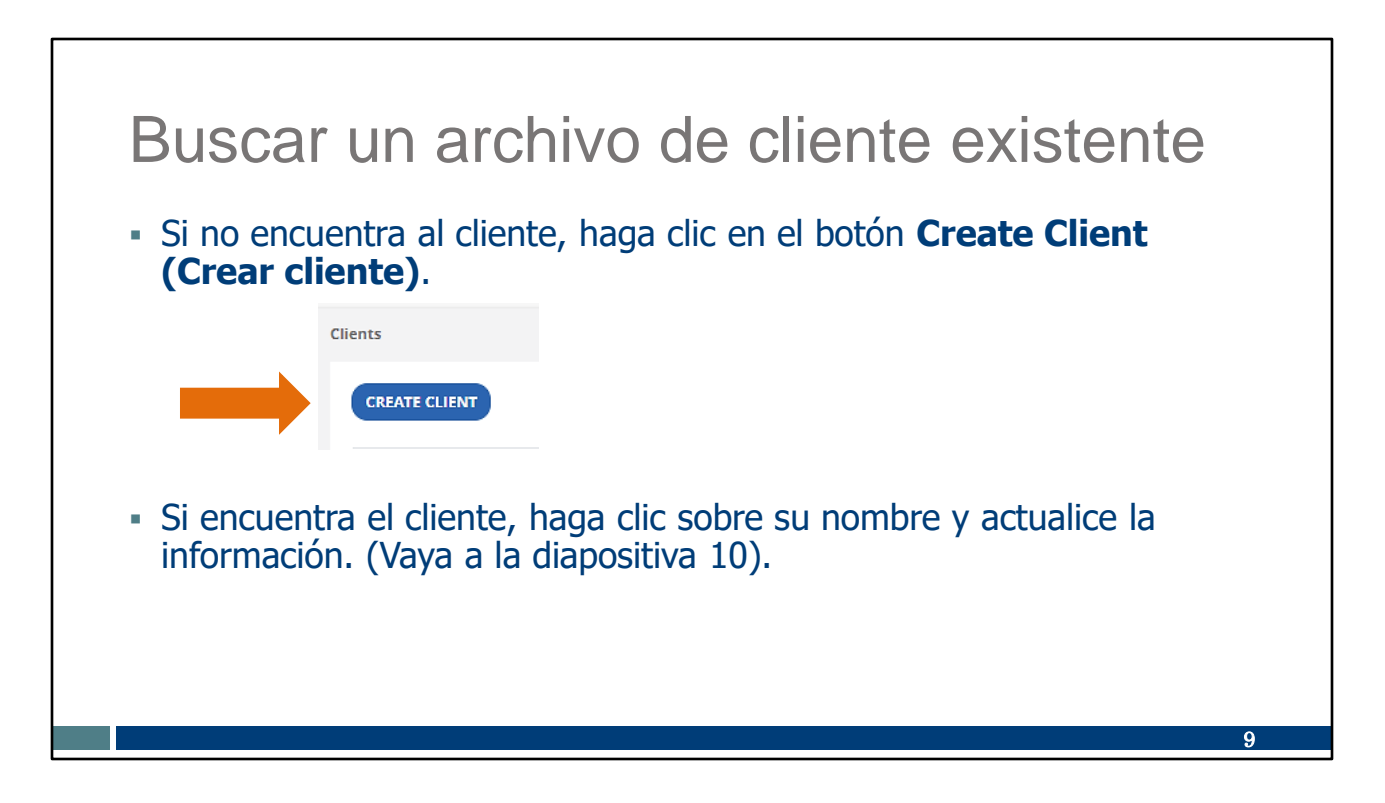

Si no encuentra una coincidencia, use el botón Create Client (Crear cliente).

Si encuentra el cliente, haga clic sobre su nombre. Consulte la diapositiva 10 para aprender sobre cómo actualizar la información.

| <ul> <li>Ingrese un<br/>cliente nuevo</li> <li>Ingrese la información requerida<br/>indicada por un asterisco (*).</li> <li>Asegúrese de ingresar la Medicaid<br/>ID correcta.</li> <li>Haga clic en Create Client<br/>(Crear cliente).</li> </ul> | *Required   Last Name*   Enter Last Name   First Name*   Enter First Name   Program*   Select Program   Medicaid ID*   Enter Medicaid ID   SSN     Phone |
|----------------------------------------------------------------------------------------------------|----------------------------------------------------------------------------------------------------|
|                                                                                                    | CANCEL CREATE CLIENT                                                                                                    |
|                                                                                                    | 10                                                                                                    |

Ingrese los datos requeridos indicados por un asterisco (\*). Para evitar problemas en el futuro, asegúrese de volver a verificar que la Medicaid ID se haya ingresado correctamente. Haga clic en Create Client (Crear cliente).

Comenzará el registro del cliente nuevo y aparecerá un cuadro de confirmación verde.

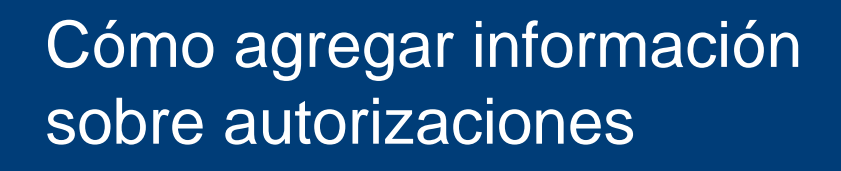

Ahora, agregaremos información sobre la autorización requerida.

| Completar la pestaña                                                                                                    | a Personal                                                                                                    |
|----------------------------------------------------------------------------------------------------|----------------------------------------------------------------------------------------------------|
| <ul> <li>Si lo desea, puede ingresar<br/>la información no obligatoria<br/>(sin el asterisco).</li> <li>Haga clic en los tres puntos<br/>(que indica la flecha) para</li> </ul> | Client ID: 266183     Medicaid ID: 9999999977       Identifiers     Identifiers       Client ID: 266183     Medicaid ID: 999999977       SSN     -     Agency ID: 999999977 |
| ingresar la dirección y el<br>número de teléfono.                                                                                                    | Personal Information     /       Client Name     Fake Test:       Date of Birth     -       Language     English                                                            |
|                                                                                                    | Addresses   Phone Numbers + REQUEST DEVICE                                                                                                    |

Aquí puede ver la pestaña Personal para obtener información adicional.

Puede ingresar cualquier información no obligatoria (sin el asterisco) que desee.

Deberá agregar la dirección y el número de teléfono. Puede agregarlos haciendo clic en los tres puntos (que indica la flecha de color naranja).

| Completar la pestaña                                                                                                    | Persona                       | al                                                                                                    |
|----------------------------------------------------------------------------------------------------|-------------------------------|----------------------------------------------------------------------------------------------------|
| <ul> <li>Ingrese la información requerida.</li> <li>El tipo de dirección es "O: otra".</li> <li>Número de teléfono principal:<br/>ingrese solo el teléfono fijo del<br/>cliente. Si no tiene teléfono fijo,<br/>ingrese 555-555-555.</li> <li>Haga clic en Save (Guardar).</li> </ul> | Edit Address and Phone Number | Address Line 2<br>Enter Address Line 2<br>Zipcode*<br>County<br>Enter County<br>Main Phone Number*<br> |
|                                                                                                    |                               | 13                                                                                                    |

Ingrese la dirección del cliente. Cada uno de los campos obligatorios tiene un asterisco al lado.

Ingrese la información requerida, que tiene la marca de un asterisco (\*).

Tipo de dirección: para crear un cliente en Sandata, debe ingresar "Tipo de dirección". Si ingresa "O: otra", significa que la dirección no se sobrescribirá en las próximas actualizaciones del archivo.

Número de teléfono principal: este es un campo obligatorio. Sin embargo, solo debe ingresar el número fijo del cliente (o líneas telefónicas fixed Voice over Internet Protocol [voz fija sobre protocolo de internet, VoIP]; por ejemplo, una línea de teléfono provista por una empresa de cable). Si el cliente no tiene un número de teléfono fijo o VoIP, ingrese 555-555-5555 u otro número que sin dudas sea falso.

Haga clic en Save (Guardar).

Recuerde: Se debe alentar a los miembros a mantener actualizada la

información de la dirección con ForwardHealth. Los clientes pueden actualizar su información de Medicaid mediante la agencia o tribu local de mantenimiento de ingresos del cliente, en línea a través de la cuenta ACCESS del cliente o mediante el Informe de cambios de Medicaid (F-10137). La información sobre la dirección que se agregue al Sandata Portal (Portal de Sandata) no actualizará el archivo de Medicaid ni ningún otro sistema.

| С                | ompletar                                                                                                    | la pestar                                                                                   | ia Progr                                                                                                    | ama                                                                 |             |
|------------------|----------------------------------------------------------------------------------------------------|---------------------------------------------------------------------------------------------|----------------------------------------------------------------------------------------------------|---------------------------------------------------------------------|-------------|
| • F<br>• E<br>ii | laga clic en la pe<br>En las siguientes<br>ndican las flechas                                                                                                 | estaña <b>Program</b><br>diapositivas se a<br>s.                                            | ( <b>Programa</b> )<br>Ivanza por los                                                                                  | cuadros como                                                        |             |
| 1                | FFS - WIFFS - Not Authorized O                                                                                                    |                                                                                             |                                                                                                    | 1                                                                   | Pending •   |
| 2                | Program Details       Supervisor:     -       Enrelment:     -       Crased Details     07/19/2024       Effective Date:     07/19/2024       SOC Date:     - | EOC Date: -<br>Eligibility Begin Date: -<br>Eligibility End Date: -<br>Reason For Change: - | Apayer Details     Payer Name WHYS     Ban Save Contact     Climit Payer Do:     Start Date:     Authorization Details | Mindicate ID: 999998888<br>Rank: 1<br>Group Number -<br>End Date: - | (ABD PAYER) |
| 3                | Service Details                                                                                                    | ce Added<br>to Job Swolce<br>RENCE                                                          |                                                                                                    |                                                                     |             |
|                  |                                                                                                    |                                                                                             |                                                                                                    |                                                                     | 14          |

Haga clic en la pestaña Program (Programa). Aquí, debe tener en cuenta las cinco áreas divididas. Completaremos la información de la siguiente manera:

- 1. Estado del cliente (que aquí se muestra como "Pendiente", en la esquina superior derecha)
- 2. Detalles del programa
- 3. Detalles del servicio
- 4. Detalles del pagador
- 5. Detalles de la autorización

Analicemos estos elementos de manera individual.

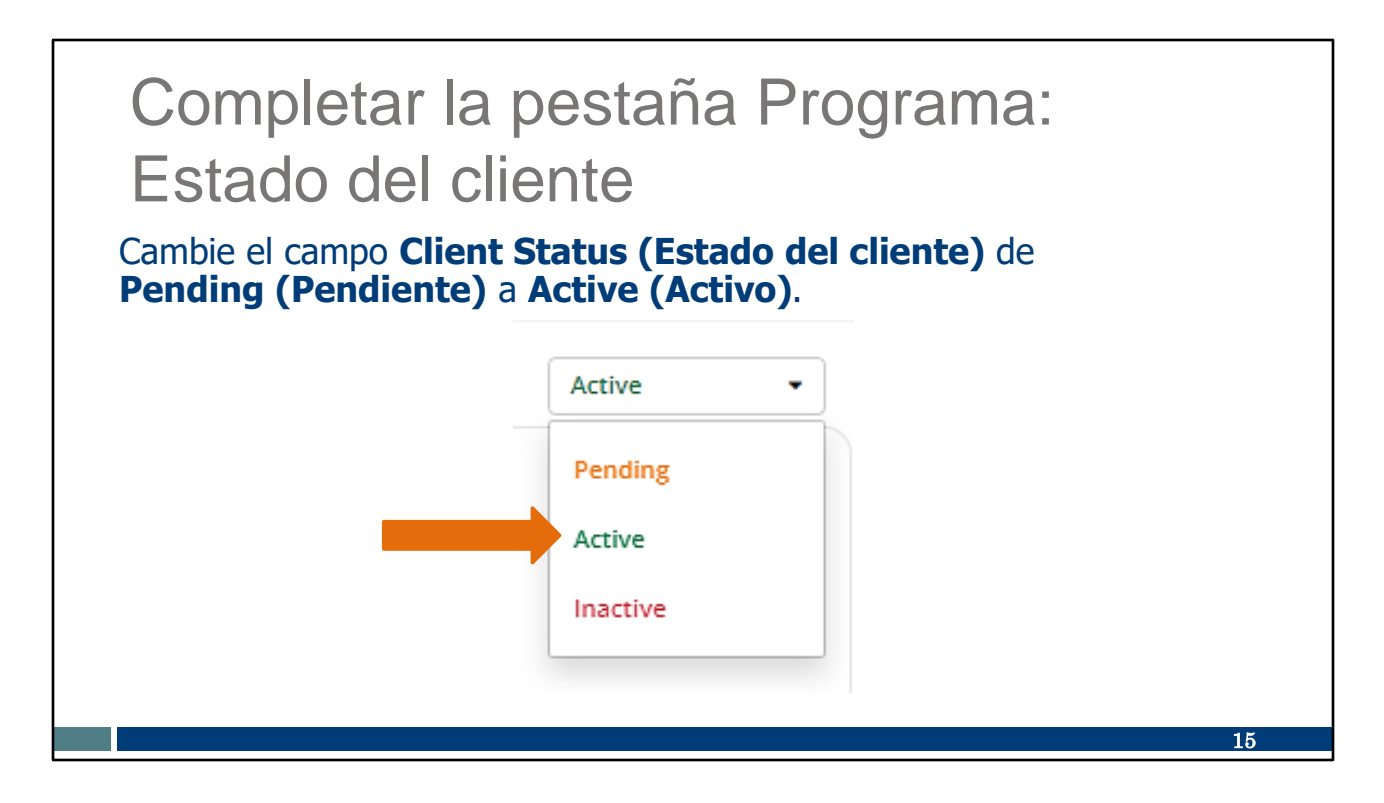

Comenzamos con el cuadro Estado del cliente.

Cambie el campo Client Status (Estado del cliente) de Pending (Pendiente) a Active (Activo). El estado "Activo" le permitirá editar más campos de los que suele tener permitidos.

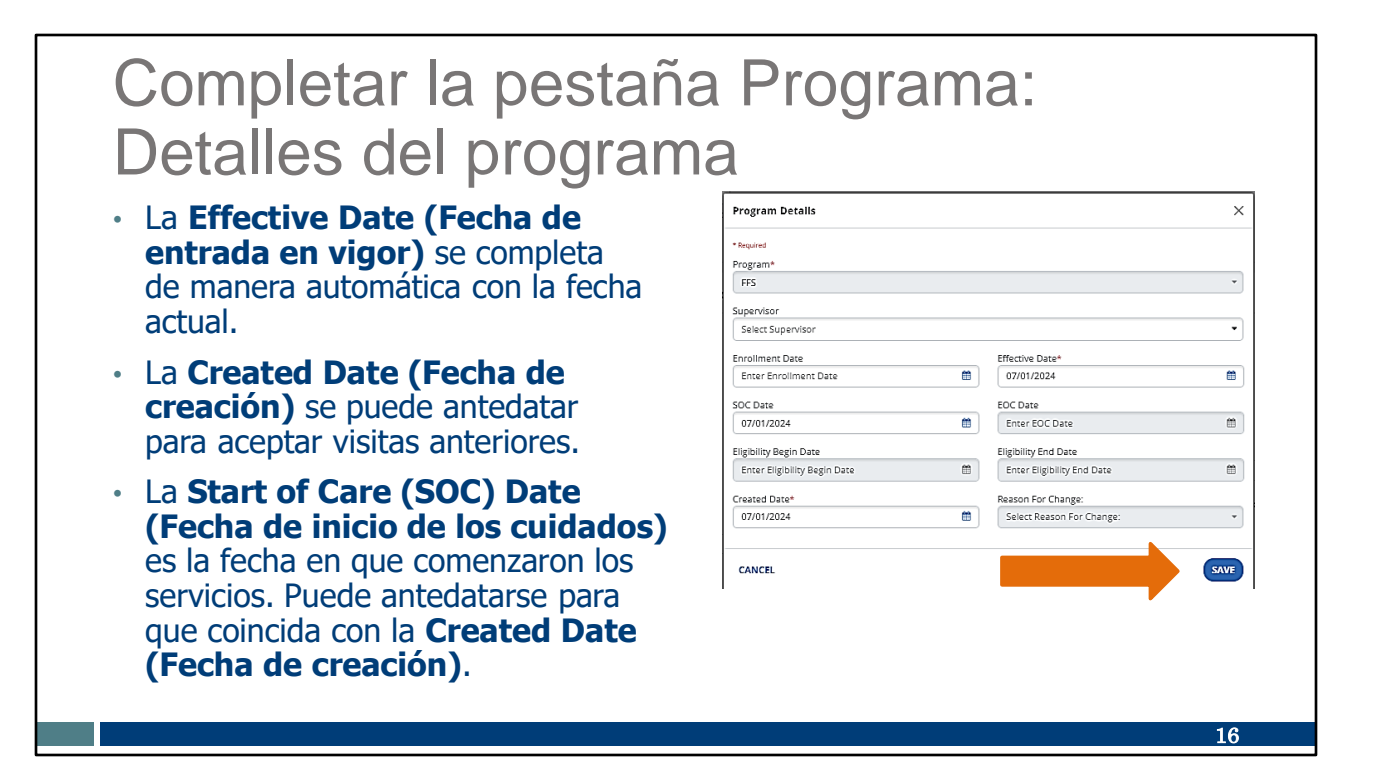

A continuación, vaya al cuadro Detalles del programa.

La Fecha de entrada en vigor es obligatoria. Se completa de manera automática para mostrar la fecha actual. La Fecha de entrada en vigor es la fecha en que se realizan estos cambios de estado del cliente.

El otro campo obligatorio es la Fecha de creación. En este caso, puede ser una fecha anterior. Establecerá el estándar para las otras fechas. Las otras fechas Start of Care (SOC) Date [Fecha de inicio de los cuidados] y Fecha de entrada en vigor) no pueden ser anteriores a la que ingresó como Fecha de creación.

Un ejemplo de cuándo es posible que sea necesario antedatarlos es si el archivo del cliente se ingresa a Sandata después de que se hayan llevado a cabo algunos servicios de EVV. Antedatarlos permitirá que esas visitas tenga información de la EVV.

Asegúrese de hacer clic en "Save" (Guardar) antes de pasar al siguiente cuadro.

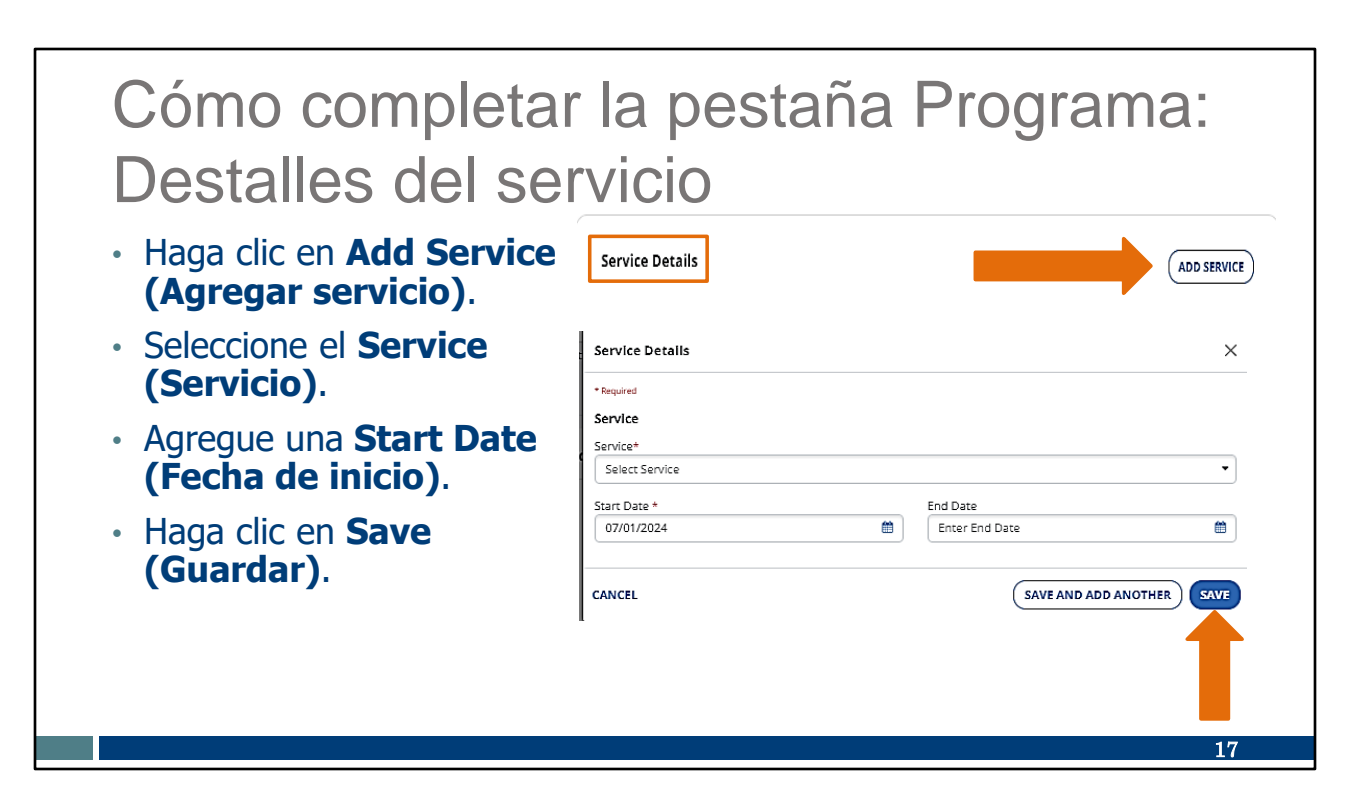

Ahora, continuaremos con el cuadro Detalles del servicio.

Haga clic en Add Service (Agregar servicio).

Seleccione el servicio desde la lista desplegable. Solo aparecerán los servicio elegibles.

Agregue una Start Date (Fecha de inicio). La "Start Date" (Fecha de inicio) no puede ser anterior a la "Created Date" (Fecha de creación) en el cuadro Programa que acabamos de mencionar.

Debido a que la "Start Date" (Fecha de inicio) es obligatoria, tiene un asterisco a su lado. Una End Date (Fecha de finalización) es opcional en esta pantalla.

Haga clic en Save (Guardar).

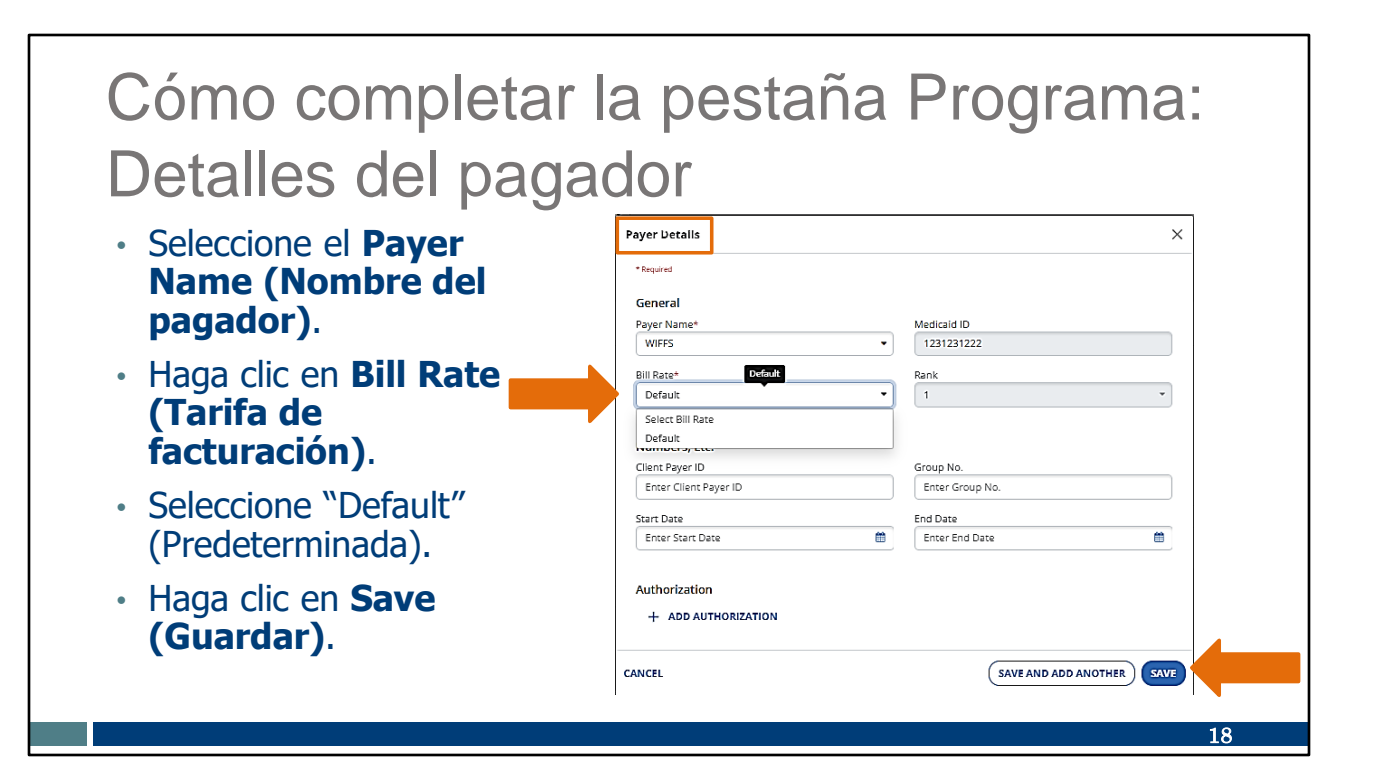

Ahora, continuaremos con el cuadro Detalles del pagador.

Seleccione al pagador desde la lista desplegable.

Haga clic en la flecha desplegable para ver la Tarifa de facturación. Seleccione "Default" (Predeterminada), ya que es la única opción. Toda la información es opcional.

Haga clic en Save (Guardar).

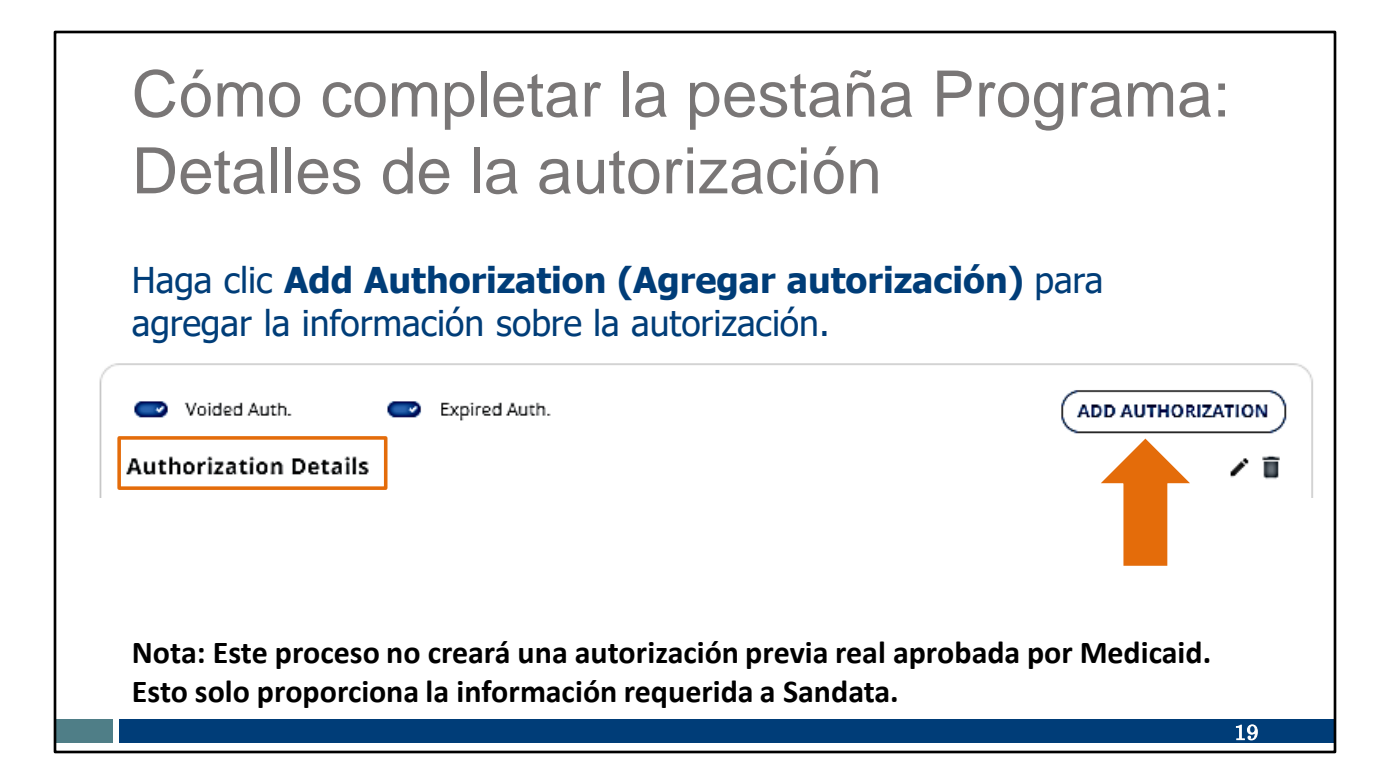

Ahora, veremos el cuadro Detalles de la autorización.

Haga clic en Authorization (Agregar autorización). Recuerde que esto no crea una autorización aprobada por Medicaid. Solo proporciona la información a Sandata.

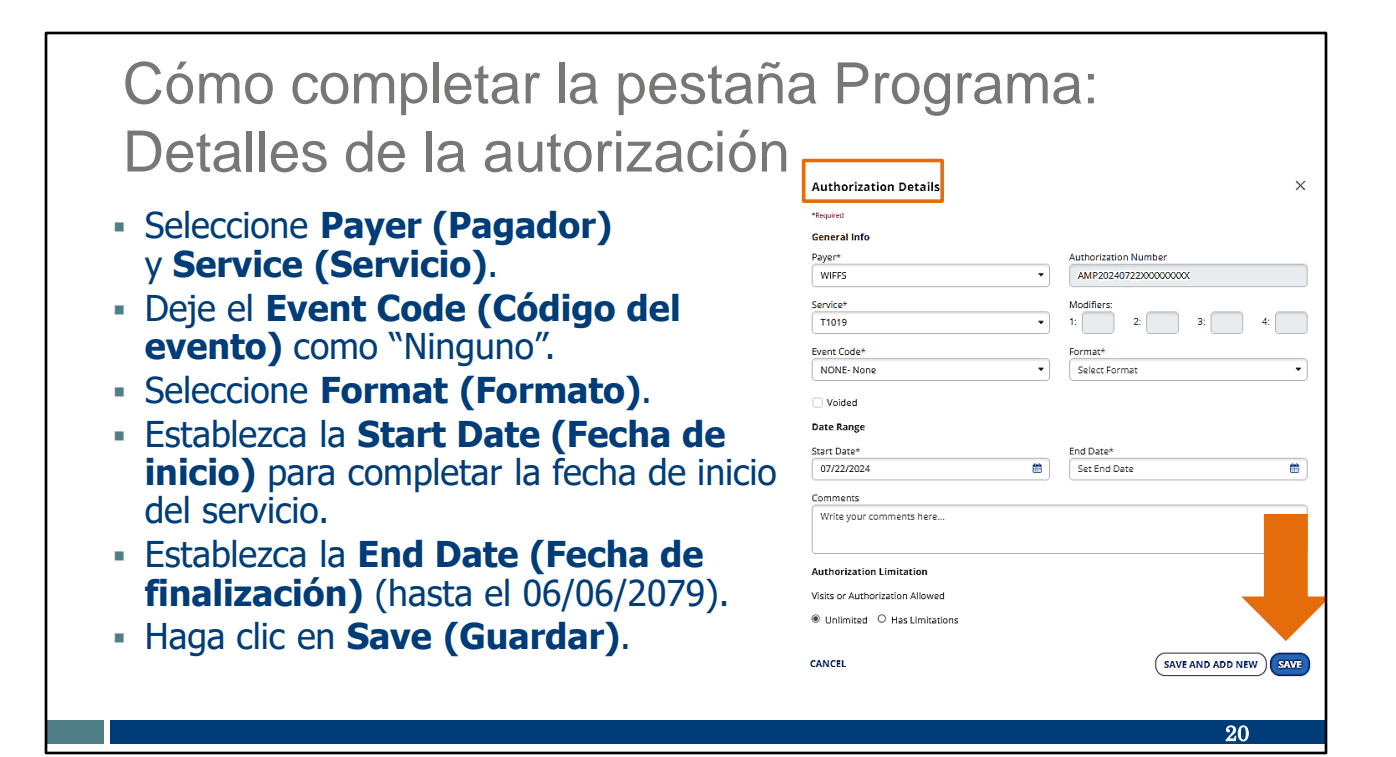

Se abrirá la pantalla Detalles de la autorización.

Aquí debe seleccionar desde los campos desplegables para el pagador y el servicio (el código de servicio).

El "Event Code" (Código del evento) puede permanecer como "Ninguno". Seleccione el Formato que mejor represente el tipo de unidad de la visita. Establezca la Fecha de inicio para completar la fecha de inicio del servicio. Si antedata los servicios, debe coincidir con la "Created Date" (Fecha de creación) que utilizó en la pantalla Detalles del programa.

Establezca la End Date (Fecha de finalización). Aquí es obligatoria. Puede usar cualquier fecha hasta el 06/06/2079. Ya que esto no crea una autorización real de Medicaid, esta fecha de finalización distante es aceptable. Esto evitará que deba editar la información en el futuro.

Si lo desea, puede agregar comentarios en el cuadro de la parte inferior.

Asegúrese de hacer clic en Save (Guardar).

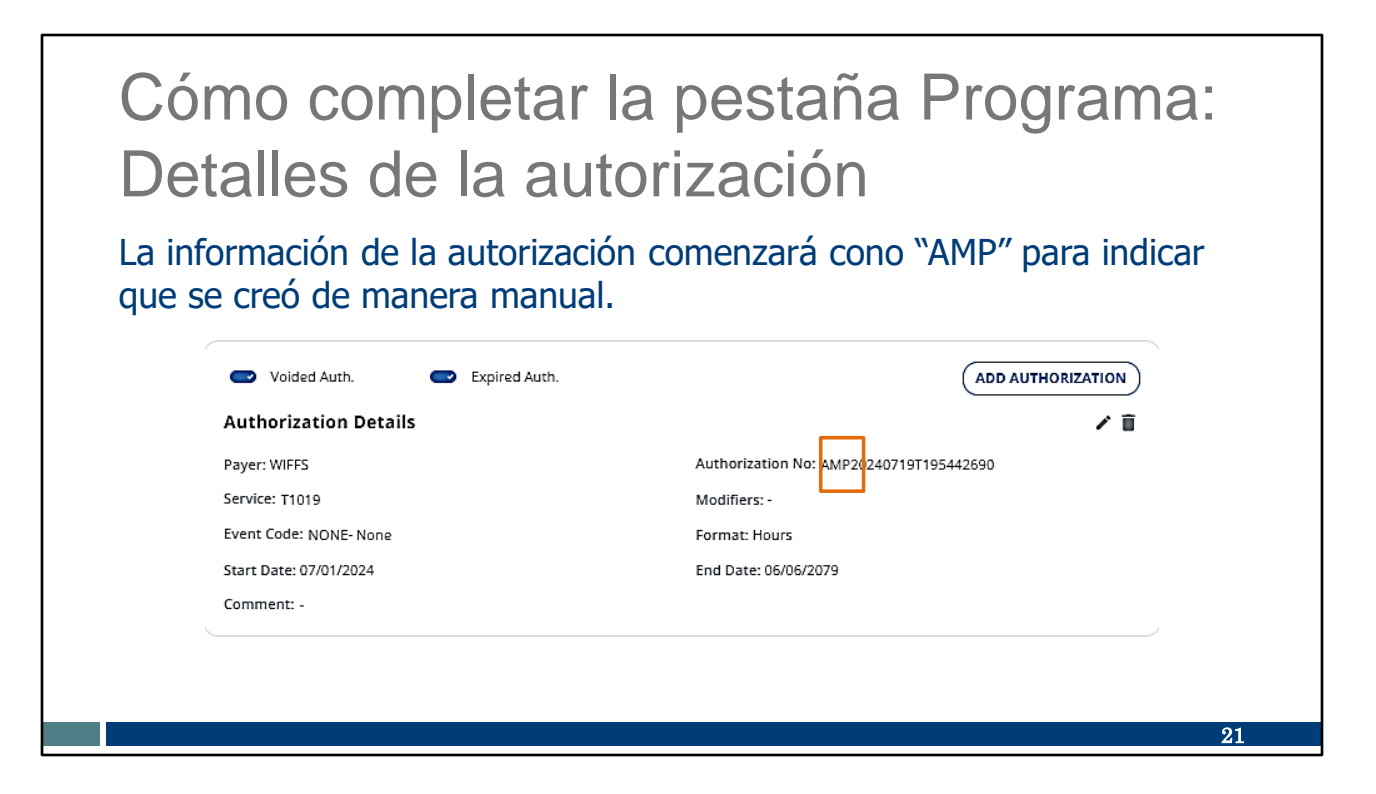

El número de la autorización se completará de manera automática. Siempre comenzará con "AMP" para indicar que se creó de manera manual en el sistema Sandata. Este número no coincidirá con el número de una autorización aprobada por Medicaid.

| Si en el futuro se recibe una autorización previa aprobada para el servicio del <i>mismo</i> pagador, Sandata finalizará la fecha de esta información que se creó de manera manual. Esto evita la superposición de información de servicio.                                                                                                    | Mar                                    | ntener                                                                                                    | la inform                                                           | nación                                                                                |                                                   |
|----------------------------------------------------------------------------------------------------|----------------------------------------|----------------------------------------------------------------------------------------------------|---------------------------------------------------------------------|---------------------------------------------------------------------------------------|---------------------------------------------------|
| Voided Auth. Expired Auth.     Authorization Details     Payer: WIFFS     Authorization No: AMP20240719T195442690     Service: T1019   Event Code: NONE- None   Start Date: 07/01/2024   Start Date: 07/01/2024   End Date: 07/19/2024                                                                                                    | Si en e<br>servici<br>inform<br>superț | el futuro se<br>lo del <i>mismi</i><br>lación que s<br>posición de                                                                     | recibe una au<br>o pagador, Sar<br>se creó de mar<br>información de | torización previa<br>ndata finalizará la<br>nera manual. Este<br>e servicio.          | aprobada para el<br>a fecha de esta<br>o evita la |
| Authorization DetailsImage: Comparison of the comparison of the comparison of |                                        |                                                                                                    |                                                                     |                                                                                       |                                                   |
| Payer: WIFFS     Authorization No: AMP20240719T195442690       Service: T1019     Modifiers: -       Event Code: NONE- None     Format: Houre       Start Date: 07/01/2024     End Date: 07/19/2024       Comment: -     -                                                                                                    |                                        | Voided Auth.                                                                                                    | Expired Auth.                                                       |                                                                                       | ADD AUTHORIZATION                                 |
| Service: T1019     Modifiers: -       Event Code: NONE- None     Format: Houre       Start Date: 07/01/2024     End Date: 07/19/2024       Comment: -     -                                                                                                    |                                        | Voided Auth.                                                                                                    | <ul> <li>Expired Auth.</li> </ul>                                   |                                                                                       | ADD AUTHORIZATION                                 |
| Event Code: NDNE- None Format: Houre Start Date: 07/01/2024 Comment: -                                                                                                    |                                        | Voided Auth.<br>Authorization Detai<br>Payer: WIFFS                                                                                    | Expired Auth.                                                       | Authorization No: AMP2024071                                                          | ADD AUTHORIZATION                                 |
| Start Date: 07/01/2024         End Date: 07/19/2024           Comment: -                                                                                                    |                                        | Voided Auth.<br>Authorization Deta<br>Payer: WIFFS<br>Service: T1019                                                                   | Expired Auth.                                                       | Authorization No: AMP2024071<br>Modifiers: -                                          | ADD AUTHORIZATION                                 |
| Comment: -                                                                                                    |                                        | Voided Auth.<br>Authorization Deta<br>Payer: WIFFS<br>Service: T1019<br>Event Code: NONE- None                                         | Expired Auth.                                                       | Authorization No: AMP2024071<br>Modifiers: -<br>Format: Houre                         | ADD AUTHORIZATION                                 |
|                                                                                                    |                                        | Voided Auth.<br>Authorization Deta<br>Payer: WIFFS<br>Service: T1019<br>Event Code: NONE- None<br>Start Date: 07/01/2024               | Expired Auth.                                                       | Authorization No: AMP2024071<br>Modifiers: -<br>Format: Houre<br>End Date: 07/19/2024 | ADD AUTHORIZATION                                 |
|                                                                                                    |                                        | Voided Auth.<br>Authorization Deta<br>Payer: WIFFS<br>Service: T1019<br>Event Code: NONE- None<br>Start Date: 07/01/2024<br>Comment: - | Expired Auth.                                                       | Authorization No: AMP2024071<br>Modifiers: -<br>Format: Hours<br>End Date: 07/19/2024 | ADD AUTHORIZATION                                 |

Si en el futuro se recibe una autorización previa aprobada de ese pagador, Sandata finalizará la fecha de esta información que se creó de manera manual. Esto evita la superposición de la información de servicio.

| Mantener la info                                                                                                    | ormación                                                                                                    |                                                                                                    |
|----------------------------------------------------------------------------------------------------|----------------------------------------------------------------------------------------------------|----------------------------------------------------------------------------------------------------|
| Si se recibe una autorización<br>finalizar la fecha de esta info<br>manualmente.                                           | de <i>otro</i> pagador, el p<br>rmación de Sandata q                                                                                                    | roveedor debe<br>Jue se creó                                                                                          |
| <ul> <li>Haga clic en el lápiz de edición.</li> <li>Cambie la fecha de finalización.</li> <li>Haga clic en Save</li> </ul> | Voided Auth. Expired Auth.<br>Authorization Details<br>Payer: WIFFS<br>Service: T1019<br>Event Code: NONE- None<br>Start Date: 07/01/2024<br>Comment: - | ADD AUTHORIZATION<br>Authorization No: AMP20240719T195442690<br>Modifiers: -<br>Format: Hours<br>End Date: 07/19/2024 |

¿Qué sucede si se recibe una autorización de *otro* pagador para el mismo servicio? El sistema NO finalizará de manera automática la fecha de la información de la autorización que se creó manualmente. En este caso, cuando espera una autorización nueva de un cliente para un pagador diferente, el proveedor debe finalizar la fecha de la información de la autorización de AMP.

Debe hacerlo de la siguiente manera:

- Haga clic en el lápiz de edición.
- Cambie la fecha de finalización.
- Haga clic en **Save** (Guardar).

Si AMP y la autorización del pagador están activos, el sistema no podrá seleccionar la autorización correcta durante las visitas de EVV. Habrá excepciones de servicios no autorizados que deben corregirse en cada visita.

23

## Recursos

# Recursos

- Servicio de Atención al Cliente de la EVV:
  - Teléfono: 833-931-2035, de lunes a viernes, de 7:00 a.m. a 6:00 p.m., hora del Centro
  - Correo electrónico: <u>VDXC.ContactEVV@wisconsin.gov</u>
- Para obtener más información, visite:
  - www.dhs.wisconsin.gov/evv/training-administrators.htm:
  - PowerPoint: Modificación de los datos del cliente, P-02749
  - Guía complementaria de la EVV de Wisconsin, P-02745

También queremos destacar algunos recursos. El Servicio de Atención al Cliente de la EVV está disponible al 833-931-2035, de lunes a viernes, de 7:00 a. m. a 6:00 p. m. O bien, por correo electrónico a la dirección que se mencionó en la diapositiva. Nuestro equipo de Atención al Cliente recibió capacitación especial en la EVV y solo atiende llamadas relacionadas con la EVV.

También puede encontrar información adicional en la página web de la EVV en <u>www.dhs.wisconsin.gov/evv/training-administrators.htm</u>:

PowerPoint: Modificación de los datos del cliente, P-02749 Guía complementaria de la EVV de Wisconsin, P-02745 25

# Gracias

Gracias por los importantes servicios que proporciona a los miembros.

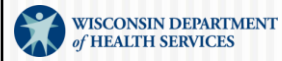